The quick step guide to entering SPOL Data

### Step 1:

www.imperial.edu & Strategic Planning Online

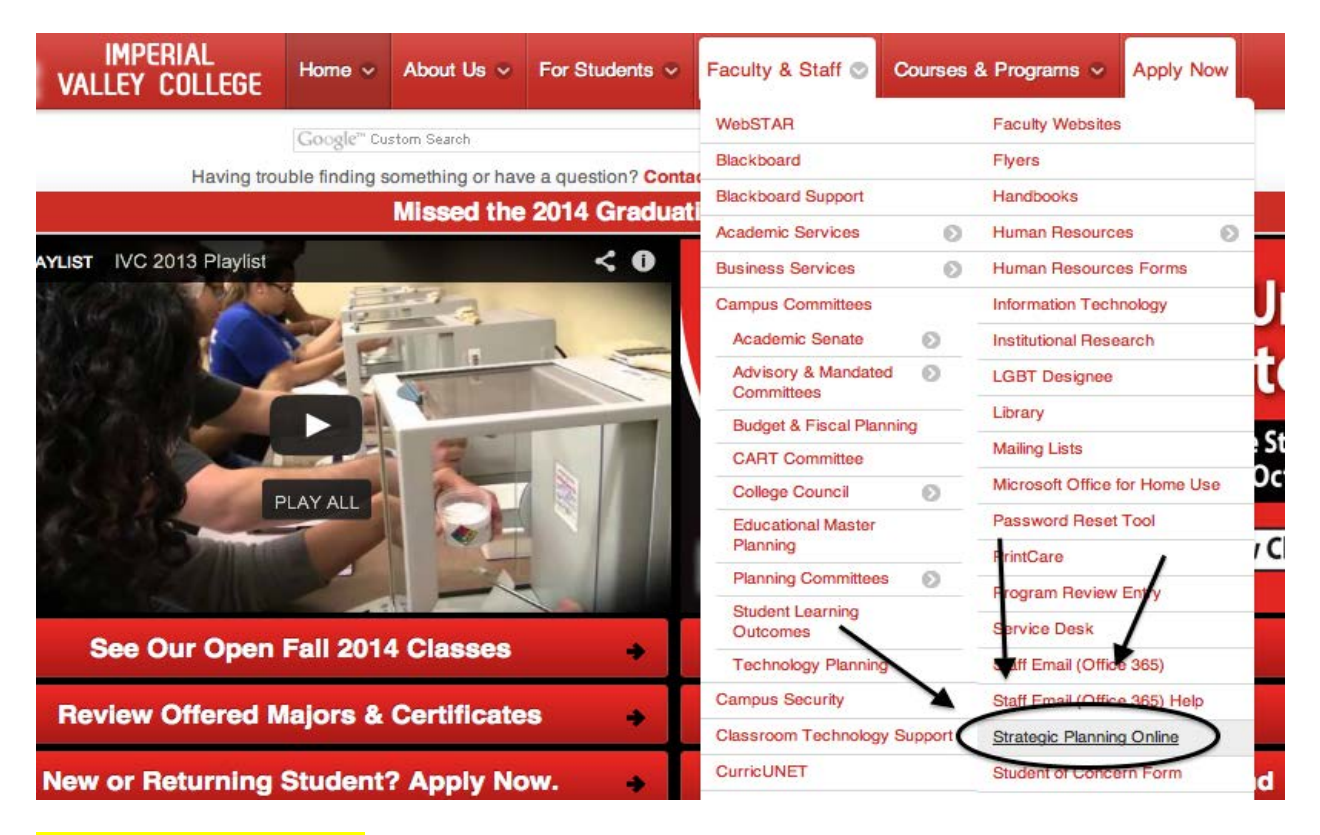

#### Step 2: Click on Assessment

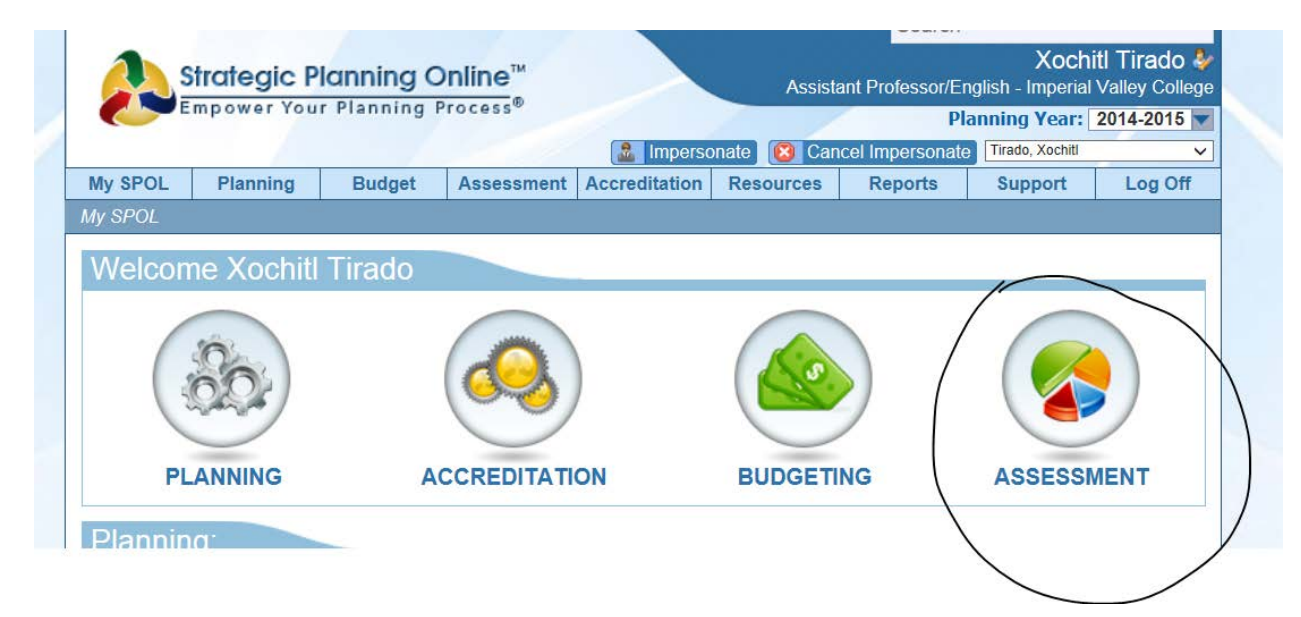

## Step 3: Click on View My Courses

|   | As                                                            | trategic P                                                                                      | lanning O                                              | nline™                                          |                                                                                   | Assist                             | Search<br>ant Professor/Er                         | Xochi<br>nglish - Imperial                              | <b>itl Tirado ∛</b><br>Valley College |
|---|---------------------------------------------------------------|-------------------------------------------------------------------------------------------------|--------------------------------------------------------|-------------------------------------------------|-----------------------------------------------------------------------------------|------------------------------------|----------------------------------------------------|---------------------------------------------------------|---------------------------------------|
| / |                                                               | mpower You                                                                                      | r Planning P                                           | rocess®                                         | Limperso                                                                          | nate 😢 Ca                          | PI<br>ncel Impersonate                             | anning Year:                                            | 2014-2015 💌                           |
|   | My SPOL                                                       | Planning                                                                                        | Budget                                                 | Assessment                                      | Accreditation                                                                     | Resources                          | Reports                                            | Support                                                 | Log Off                               |
|   | My SPOL > A                                                   | ssessment                                                                                       |                                                        |                                                 |                                                                                   |                                    |                                                    |                                                         |                                       |
|   | Get a high le<br>performance<br>scorecard, a<br>data with jus | Executive Da<br>evel view of all of<br>metrics on your<br>nd drill down into<br>t a few clicks. | ne Assess<br>ashboard<br>the<br>personal<br>underlying | View the status<br>Outcomes, Me<br>Measurements | ew My Courses<br>a of your Courses a<br>assures, Rubrics, a<br>associated with th | es<br>and any<br>nd Rubric<br>iem. | Print<br>Bring up the report<br>an informative rep | t <b>a Report</b><br>ting interface to goort in minutes | generate                              |

## Step 4: Double Click on Course

|                                                     |                          | r Franning i                                   | rocess        |               |             | Pla             | nning Year:     | 2014-2015 🔻 |
|-----------------------------------------------------|--------------------------|------------------------------------------------|---------------|---------------|-------------|-----------------|-----------------|-------------|
|                                                     |                          |                                                |               | 🚨 Imperso     | onate 🔯 Can | cel Impersonate | Tirado, Xochitl | ~           |
| My SPOL                                             | Planning                 | Budget                                         | Assessment    | Accreditation | Resources   | Reports         | Support         | Log Off     |
| ly SPOL > A                                         | Assessment > A           | ly Courses                                     |               |               |             |                 |                 |             |
|                                                     |                          |                                                |               |               |             |                 |                 |             |
| My Cour<br>Course Num                               | rses<br>n <del>ber</del> | Course Title                                   |               |               |             |                 |                 |             |
| My Cour<br>Course Num<br>ENGL 008                   | nder                     | Course Title<br>Basic English                  | Composition I | >             |             |                 |                 |             |
| My Course Num<br>Course Num<br>ENGL 008<br>ENGL 009 | nb <del>er</del>         | Course Title<br>Basic English<br>Basic English | Composition I | >             |             |                 |                 |             |

#### Step 5: Choose Outcome (SLO#1, SLO#2, ETC...) Click on VIEW

| <ul> <li>Tirado, Xochitl</li> </ul>                                                                                                    | 0 %            | 0 %           | 0 %               |
|----------------------------------------------------------------------------------------------------|----------------|---------------|-------------------|
| All Instructors                                                                                                    | 63.3 %         | 64.2 %        | 101.4 %           |
|                                                                                                    |                |               |                   |
| Rubrics by Class                                                                                                    |                |               |                   |
| Basic English Composition I - MWF - 2900 - 11:25AM-12:40PM - Tirado, Xochitl                                                               |                |               |                   |
| Outcomes                                                                                                    |                | $\sim$        | C Add             |
| ENGL 008 - SLO #1<br>1 Generate essays with a clear thesis statement or controlling idea. (ILO1, ILO2, ILO4)                               |                | 0 %           | View              |
| <ul> <li>ENGL 008 - SLO #2</li> <li>Write essays showing support for a thesis statement or controlling idea. (ILO1, ILO2, ILO4)</li> </ul> |                | 0 %           | Vi                |
| ENGL 008 - SLO #3<br>3. Construct complete sentences with few errors in sentence structure such as fragments, comm<br>ILO2, ILO3, ILO4)    | na splices, ru | un-on sentend | Viev<br>ces. (ILO |
| ENGL 008 - SLO #4           4. Compose a multi-paragraph essay response to a reading. (ILO1, ILO2, ILO4, ILO5)                             |                | •• 0 %        | View              |

#### Step 6: Measurement Tools or Methodologies to be Used: Click on View

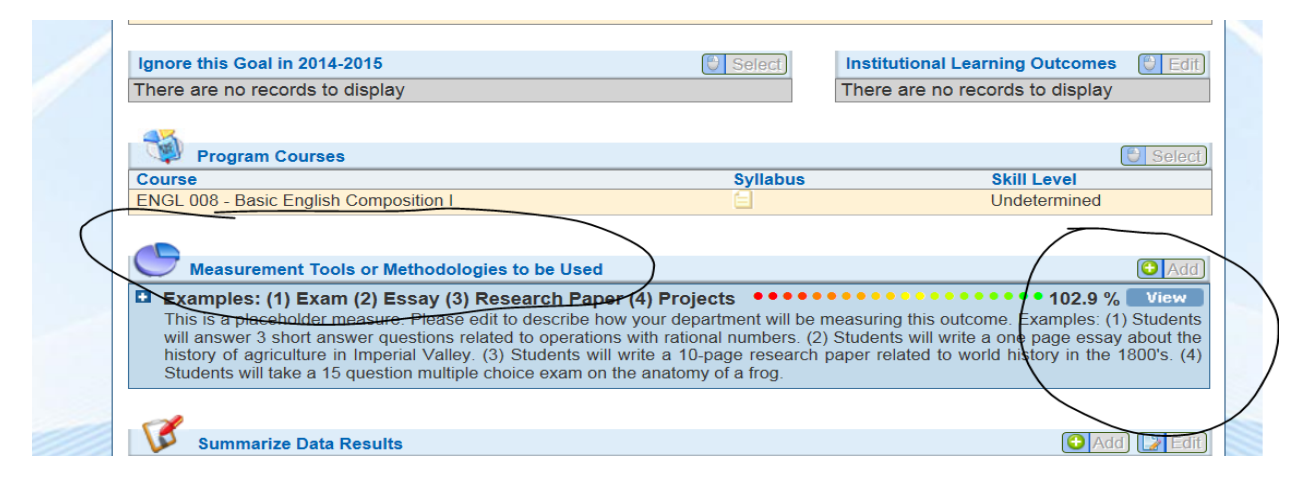

#### Step 7: Rubrics: Click on View

|                                              | Select.                                | Institutional Goals                                                                                                 |
|----------------------------------------------|----------------------------------------|----------------------------------------------------------------------------------------------------|
| Aeasure Type Title                           | Direct/Indirect                        | Communication Skills                                                                                                |
| Locally Developed Exams                      | Direct                                 | Critical Thinking                                                                                                   |
| ssay/Paper/Writing Sample                    | Direct                                 | Information Literacy                                                                                                |
| persible paints on three superlines of an av | am (2) 50% of students will make few t | than 5 grammar errors on a five page essay Rubric<br>te a clear, concise introductory <del>par</del> agraph with no |
| Description: (+ 25 possible points) Introdu  | ciory paragraph (+5) +5 - student wrot | hotwoon and grammar office of                                                                                       |

## Step 8: Record Actual Measurement of Rubric/Outcome: Click on ADD

| Record Actual Measurement of Rubric / 0 | Outcome                                        |                          | Add             |
|-----------------------------------------|------------------------------------------------|--------------------------|-----------------|
| Projected Result: 70 %                  | Actual Result: 72 %                            | Weighted Resu            | It: 102.9 %     |
| Date: 09/22/2014                        | Course: Basic English Compo                    | sition I                 |                 |
| Entered By: Howell, Kevin               | Class: Basic English Composit<br>Howell, Kevin | tion I - MWF - 2900 - 08 | :35AM-09:50AM - |
| Notes: the students blah blah blah      |                                                |                          |                 |

# Step 9: This is where you input the actual result for your class

| Og/25/2014       Percent       Average       Benchmark       Quantitative Analysis       Xc         Measurement Notes:       Planning Year:       2014         Input the analysis you completed for your course specifically.       Planning Year:       2014         The projected score is a value that your department determines as a goal you want your students to achieve on a particular S         The Sample Size is the number of students that took the assessment. If some students were absent, you may want to include class size is the measurement notes.         The actual score is the score your students received (in this case (with the fake rubric), on average)         Make sure you select the appropriate class under select class.         Projected Score       Sample Size:         70 %                                                                                                    | Kochitl Tirad |
|----------------------------------------------------------------------------------------------------|---------------|
| Measurement Notes:       Planning Year:       2014         Input the analysis you completed for your course specifically.       The projected score is a value that your department determines as a goal you want your students to achieve on a particular S       The Sample Size is the number of students that took the assessment. If some students were absent, you may want to include class size is the measurement notes.         The actual score is the score your students received (in this case (with the fake rubric), on average)       Make sure you select the appropriate class under select class.         Projected Score       Sample Size:       Action of the state of the score of the scor | 4-2015        |
| Input the analysis you completed for your course specifically. The projected score is a value that your department determines as a goal you want your students to achieve on a particular S The Sample Size is the number of students that took the assessment. If some students were absent, you may want to include class size is the measurement notes. The actual score is the score your students received (in this case (with the fake rubric), on average) Make sure you select the appropriate class under select class.  Projected Score Sample Size: Action                                                                                                    |               |
| The actual score is the score your students received (in this case (with the fake rubric), on average) Make sure you select the appropriate class under select class.                                                                                                    | le the        |
| Make sure you select the appropriate class under select class.  Projected Score 70 %                                                                                                    |               |
| Projected Score Sample Size: Ac                                                                                                    |               |
| Projected Score Sample Size: Ac                                                                                                    |               |
|                                                                                                    |               |
| Course: Class: <u>Select a Class</u>                                                                                                    | Actual Sco    |